## Order No. V3514 Description: Configurator Programming Assembly for Battery Boards

Comes with a standard five foot length USB cable. Longer USB cables can be purchased at any computer store such as Radio Shack, Best Buy, etc. Do not use CD labeled AVR to install Configurator Software. Use Configurator Software drivers supplied by Clack.

This assembly is only for use with Configurator Software 3.0.6 through 7.0.1. If copies of Configurator Software are needed, order 170-V701. This software version replaces all previously released versions.

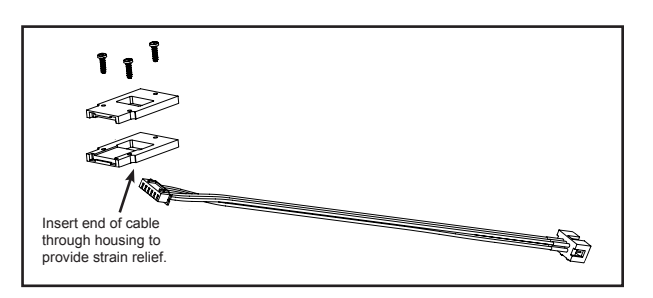

Prior to plugging in a V3514 Configurator Programming Assembly or a replacement V3511 Blue AVR Programming Pod, Clack Configurator V3.0.6 or higher should already be installed on the computer.

Plug the USB end of the V3511 into the computer USB port. A "new hardware found" window should pop up. Depending on what Windows operating system is on the computer, either the driver will automatically be installed or the Windows Hardware Install Wizard will launch. If the Windows Hardware Install Wizard has launched, select "Install Automatically."

NOTE: This hardware installation process will need to be completed whenever a new Configurator Programming Assembly is connected to the computer for the first time.

If Windows did not recognize that new hardware was connected, or no LED's are lit on the blue pod:

- a) Make sure the USB cable is properly plugged into the V3511 Programming Pod as shown below, as well as the USB port on the computer.
- b) Try another USB port.
- c) Uninstall and then reinstall the configurator program.

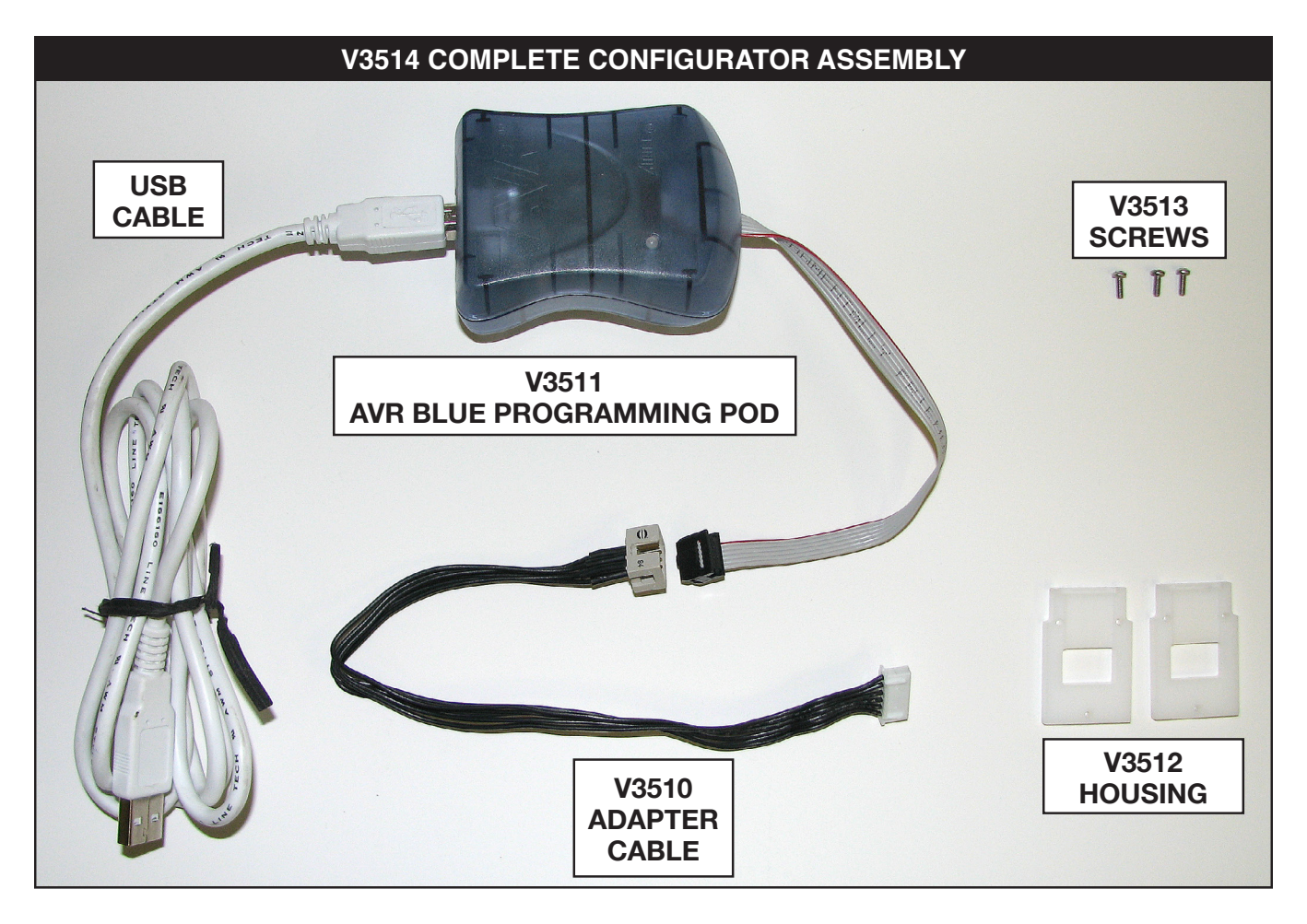